# Q Guild - Updated Back Office System

As usual sign in via the 'Log in' icon on the Q Guild Website home page.

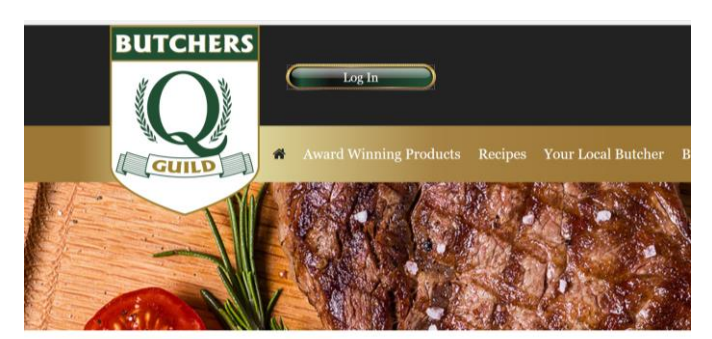

Then you will see the normal Log in option

Enter the email associated with your business as featured on the QGuild.co.uk website – if you are not sure pls check in with Claire who can check it for you.

Then click on the 'Don't remember your password?' option, and it will ask you to re-enter your password, after which it will send you an email with a new password, which may even be a set of numbers

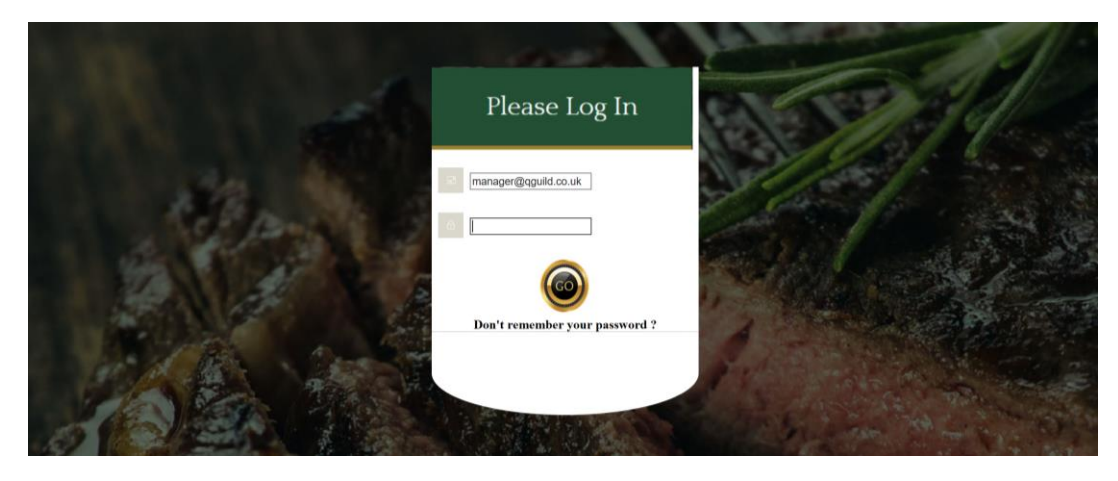

The new home page will look like this – with key tabs across the top and down the side. Across the top the Members News, Key Partners and Corporate Members are all self explanatory

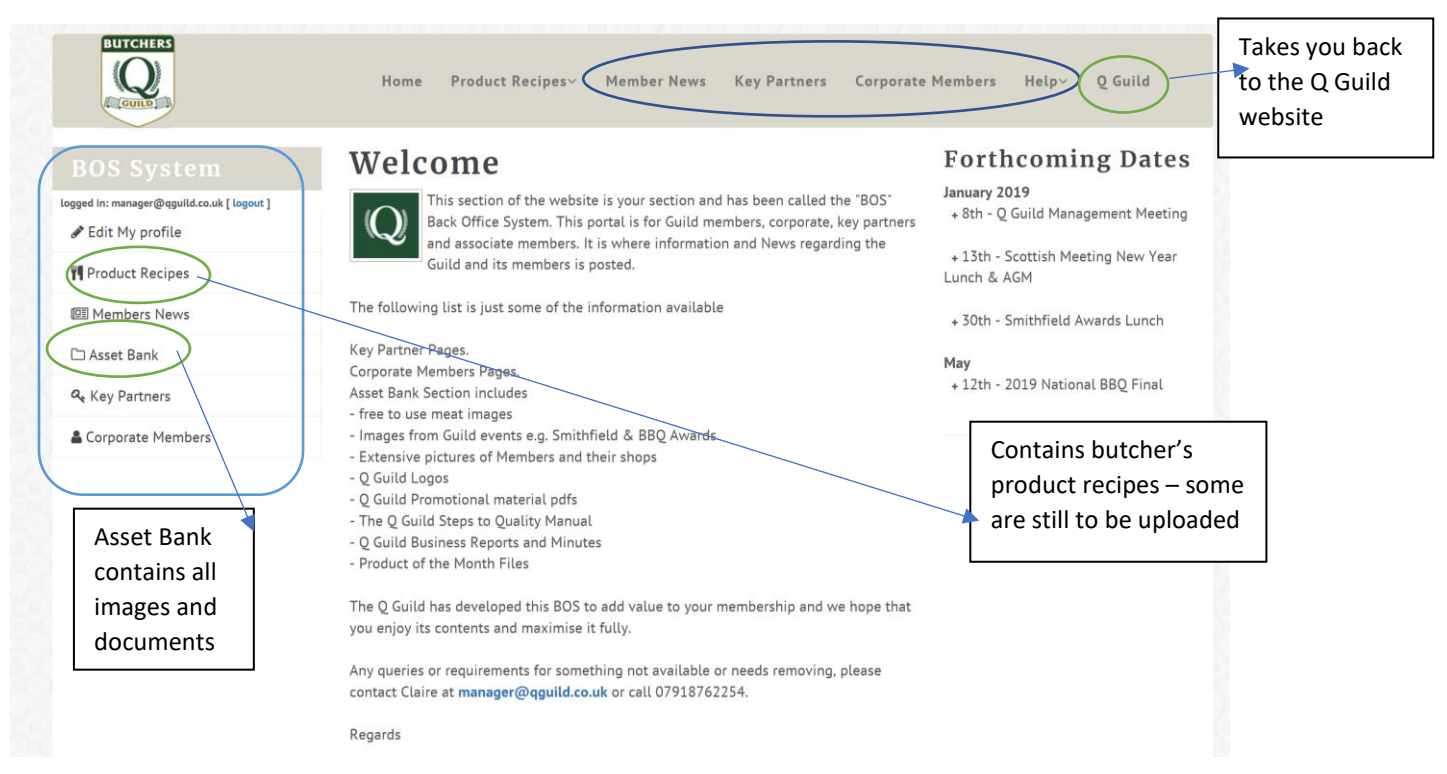

## Click on the Asset Bank which should now be easier to navigate

#### It contains product of the month details, cooked and raw imagery plus documents

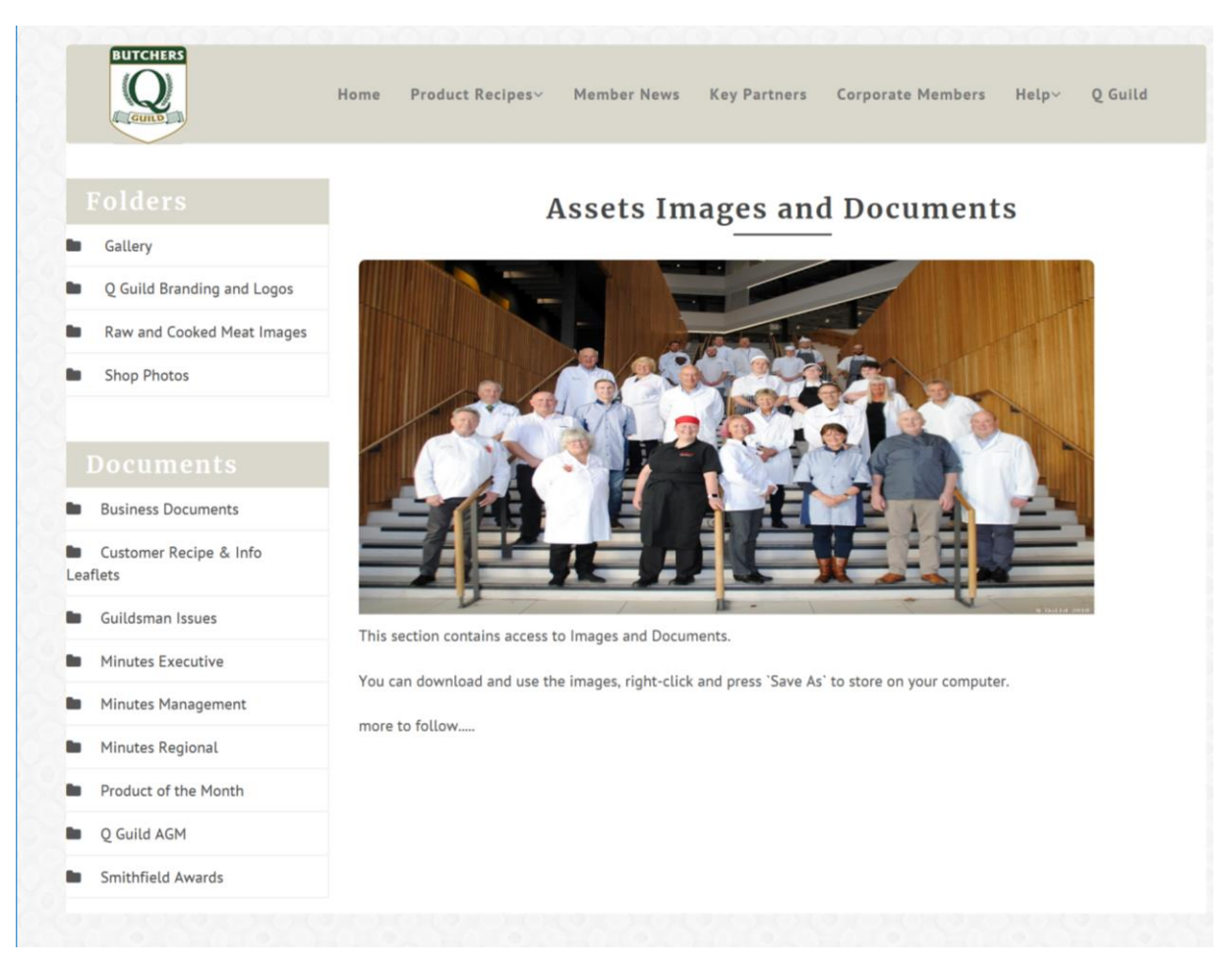

## Contents for each section include:

Gallery - folders of images from key events or visits

Q Guild Branding & Logos – include Q Guild, Smithfield Award logos, Best Butchers rosette, icons and straplines

**Raw and cooked meat images** – images are now in groups by type of meat or product and if they are cooked or raw, please advise if you see any in the wrong category. This also contains images for each Product of the Month

Shop Photo's - are grouped by each member or any shop that has been visited as part of a trip

## **Documents**

**Business Documents** - Guild specific like 5 yr plan, brand guidelines, members manual, new members application forms

Customer Recipe and Info Leaflets - Christmas cooking leaflet, posters, guides, magazine

Guildsman – lists all back issues

Minutes from all meetings

Product of the Month – production guides and posters – images will be in the raw and cooked images file above

Q Guild AGM - minutes and accounts

Smithfield Awards - entry details and results - images will be in the Gallery above